## Servizio di firma digitale U-Sign

U-Sign è un'applicazione web che consente di firmare digitalmente qualsiasi tipo di documento, senza la necessità di dotarsi di smartcard o chiavette di firma.

Per firmare un documento occorre:

accedere via web al portale U-Sign: https://unisi.webfirma.cineca.it

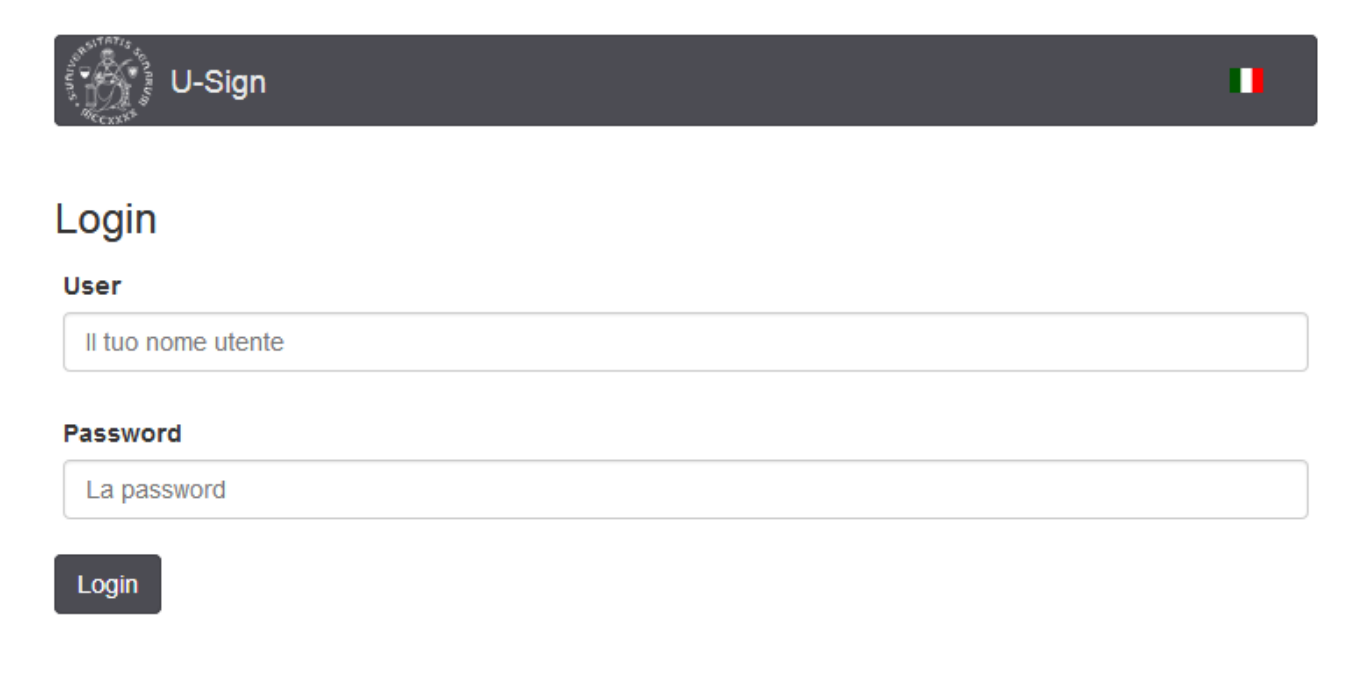

N.B.: Le credenziali di accesso corrispondono allo stesso nome utente e password utilizzati ad esempio per accedere alla posta elettronica, alla rete wireless, a ESSE3, ecc.

Per l'eventuale recupero delle credenziali fare riferimento alle informazioni pubblicate su https://my.unisi.it

Per firmare un nuovo documento cliccare su "Nuova firma"

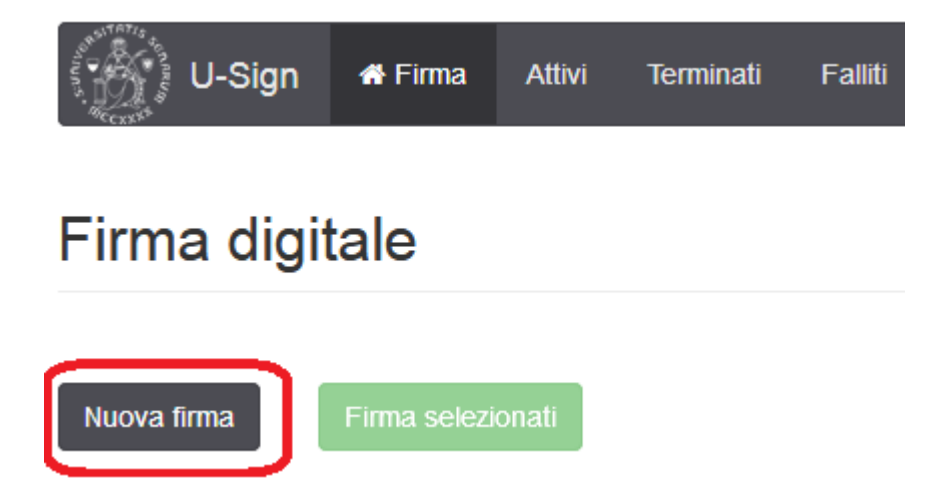

Compilare i campi inserendo nel campo **Nome** una breve descrizione del documento (es.: Verbale xyz), lasciando vuoto quello relativo alla **Tipologia** e selezionare il documento da firmare cliccando su **Carica file** e poi su **Apri** 

| U-Sign 🖶 Firma Attivi        | Terminati Falliti ‡Amministrazione <del>-</del>     | LUMBERTO CK | DCCA 🕞 📕         |
|------------------------------|-----------------------------------------------------|-------------|------------------|
| Firma digitale ← torna all'e | lenco                                               |             |                  |
| Nome                         | campo opzionale                                     |             |                  |
| Tipologia                    |                                                     |             | •                |
| Note                         | campo opzionale                                     |             |                  |
| Allega file come nota        | Allega file alle note                               |             | Life Carica nota |
| Assegna a                    | UMBERTO CIOCCA (sysumb)                             |             | Altro utente     |
|                              | Carica file Salva Salva e firma i documenti Elimina |             |                  |
| File                         | Firma 😧                                             | Dimensione  | Azioni           |

Selezionare dal menù a tendina la tipologia di documento firmato che occorre creare. **Si consiglia di produrre documenti in formato PDF/A** (vedi la slide numero 6 delle <u>indicazioni operative</u>) e di usare firme di tipo **PADES:** 

| File                                               | Esito<br>validazione | Firma 🚱                       |             |       | Dimensione             | Azioni  |
|----------------------------------------------------|----------------------|-------------------------------|-------------|-------|------------------------|---------|
| 2 ORDINE_4507783.PDF                               | ✓ VALIDO             | PADES applicabile ai file PDF | •           |       | 259.49 KB              |         |
| La dimensione max. consentita per ogni file è 50MB |                      |                               | Carica file | Salva | Salva e richiedi firma | Elimina |

Nel caso si necessiti documenti in formato .p7m, selezionare dal menù a tendina la tipologia CADES:

| File                                               | Esito<br>validazione | Firma 😧                                  |       | Dimensione             | Azioni  |
|----------------------------------------------------|----------------------|------------------------------------------|-------|------------------------|---------|
| ORDINE_4507783.PDF                                 | ✓ VALIDO             | CADES applicabile a tutti i tipi di file | )     | 259.49 KB              |         |
| La dimensione max. consentita per ogni file è 50MB |                      | Carica file                              | Salva | Salva e richiedi firma | Elimina |

N.B.: Per lo stesso processo di firma è possibile caricare più file.

Nel caso si carichi alla firma un documento già firmato con un certificato emesso da alcune Certification Authority (per es. Aruba), può comparire l'alert "con avvertimenti" che non è bloccante:

| File                                               | Esito validazione | Firma 😧                       |       | Dimensione             | Azioni  |
|----------------------------------------------------|-------------------|-------------------------------|-------|------------------------|---------|
| ☐ Informativa_su_registrazioni_di_pro              | CON AVVERTIMENTI  | PADES applicabile ai file PDF | •     | 674.53 KB              |         |
| La dimensione max. consentita per ogni file è 50MB |                   | Carica file                   | Salva | Salva e richiedi firma | Elimina |

#### N.B.: Per lo stesso processo di firma è possibile caricare più file.

| File                                               | Esito validazione | Firma 🕜                             |         | Dimensione             | Azioni   |
|----------------------------------------------------|-------------------|-------------------------------------|---------|------------------------|----------|
| 图 Informativa_su_registrazioni_di_pro              | CON AVVERTIMENTI  | PADES applicabile ai file PDF       | •       | 674.53 KB              |          |
| ORDINE_4507783.PDF                                 | ✓ VALIDO          | CADES applicabile a tutti i tipi di | fi)     | 259.49 KB              | <b>a</b> |
| ☐ Delega_RPP.pdf                                   | ✓ VALIDO          | PADES applicabile ai file PDF       | •       | 290.60 KB              |          |
| La dimensione max. consentita per ogni file è 50MB |                   | Carica fil                          | e Salva | Salva e richiedi firma | Elimina  |

#### Dopo aver caricato il/i file, cliccare su Salva e richiedi firma

| Assegna a            | UMBERTO CIOCCA (sysumb)                                                                       |            | Altro utente |
|----------------------|-----------------------------------------------------------------------------------------------|------------|--------------|
|                      | Carica file Salva Salva e firma i documenti Elimina<br>N.B. Il limite massimo dei file è como |            |              |
| File                 | Firma 🚱                                                                                       | Dimensione | Azioni       |
| A ORDINE_4165597.PDF | PADES (per tutti i pdf)                                                                       | 260.79 KB  | ۵            |

Nel caso sia presente un documento "con avvertimenti" si aprirà la finestra

| (!)                                                                                                    |
|----------------------------------------------------------------------------------------------------|
| Attenzione                                                                                                    |
| Uno o più file selezionati per la firma presentano problemi. L'operazione di firma potrebbe non andare a buon fine. |
| Ho letto quanto riportato e voglio procedere comunque con la firma dei file                                         |
| Ok, voglio ricontrollare Procedi                                                                                    |

è necessario spuntare il flag "Ho letto quanto riportato e voglio procedere comunque con la firma dei file" e cliccare **Procedi.** 

#### Cliccare su Conferma.

Dal momento in cui si passa alla schermata successiva, attendere l'arrivo via SMS del codice OTP.

Inserire PIN, Codice OTP e cliccare su Invia.

# 

## **Prova** Richiesta codice OTP

| PIN       |       |         |  |
|-----------|-------|---------|--|
| PIN perso | onale |         |  |
| Codice OT | P     |         |  |
| Codice O  | TP    |         |  |
| Indietro  | Invia | Elimina |  |

Se si vuole salvare una copia dei files appena firmati cliccare su **scarica tutti i file** e selezionare la directory di destinazione, diversamente cliccare su **torna all'elenco** per visualizzare le attività di firma e il riepilogo dei file firmati che rimarranno disponibili per lo scaricamento dal portale solo per un certo periodo di tempo (30 giorni).

| inna aigitare a tonia ai cionos                              |             |                            |                        |
|--------------------------------------------------------------|-------------|----------------------------|------------------------|
| arie Terminato                                               |             |                            |                        |
| pologia: Documento standard                                  |             |                            |                        |
| ssegnato a: 🗠 🗥 🗤 🚛 🚛 .                                      |             |                            |                        |
| File                                                         | Esito firma | Esito<br>validazione Firma | Dimensione             |
|                                                              |             |                            |                        |
| BDRUP_545 inupdf                                             | Firmato     | VALIDO PADES               | 734.39 KB              |
| B DRUP_sas in the min.pdf<br>B DRUPcom _: tsanone_licenza_am | Firmato     | VALIDO PADES               | 734.39 KB<br>740.90 KB |

Se si vuol condividere i file firmati con altro utente unisi cliccare su condividi i file firmati

U-Sign 希 Firma Attivi Successo Falliti Archiviati Firma digitale - torna all'elenco Varie Terminato • Tipologia: Documento standard Assegnato a: Esito File Esito firma validazione Firma Dimensione 734.39 KB PADES Firmato ✓ VALIDO PADES 740.90 KB Firmato ✓ VALIDO Firmato PADES 734.87 KB VALIDO 🚯 Scarica tutti i file .zip 🛛 🕹 Scarica tutti i file Condividi i file firmati

Inserire l'indirizzo e-mail @unisi.it dell'utente o degli utenti a cui vogliamo inviare i file firmati, che riceveranno notifica da <u>firma.unisi@unisi.it</u> di avere documenti da scaricare.

| ino a scelta tra: SPAZIO INVIO ; , |
|------------------------------------|
| Ø Annulla 🖌 Invia                  |
|                                    |

Procedere con la firma di altri documenti cliccando su Nuova firma o effettuare il logout.

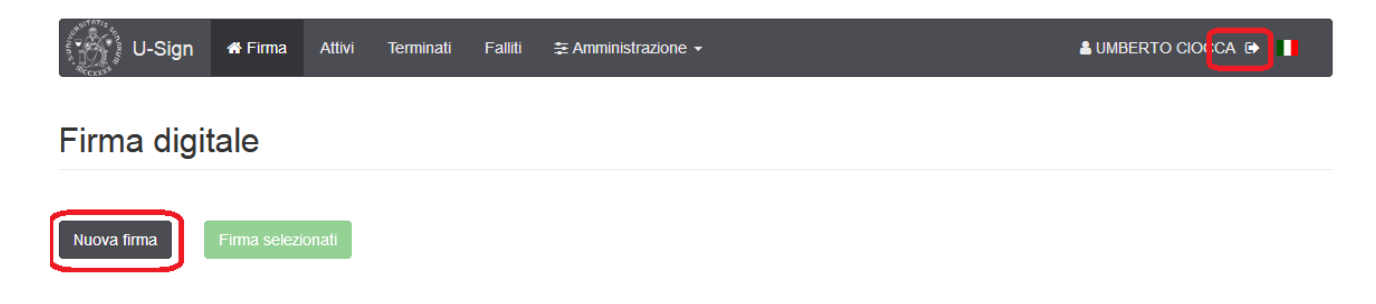

### N.B.: la firma digitale effettuata tramite U-Sign è invisibile.

Utilizzando Acrobat Reader per la lettura dei file .pdf, la verifica della firma si effettua cliccando sull'icona del pennino sul lato sinistro del documento (come indicato dalla freccia rossa nell'immagine seguente)

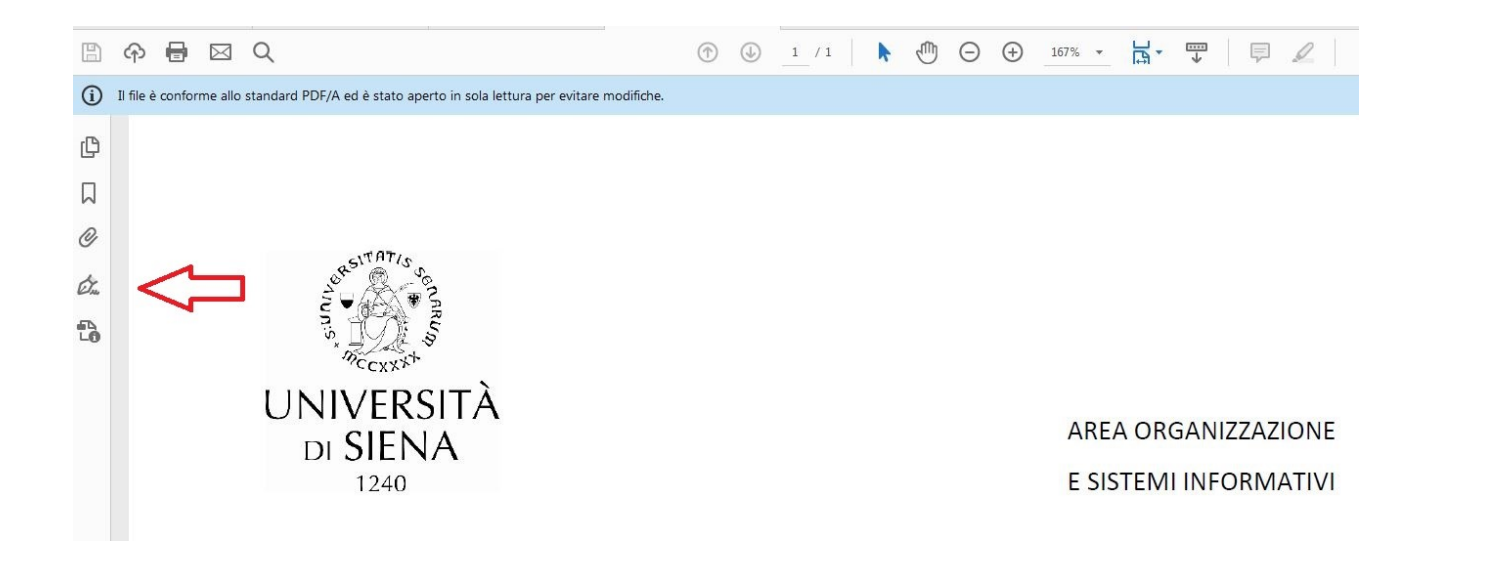

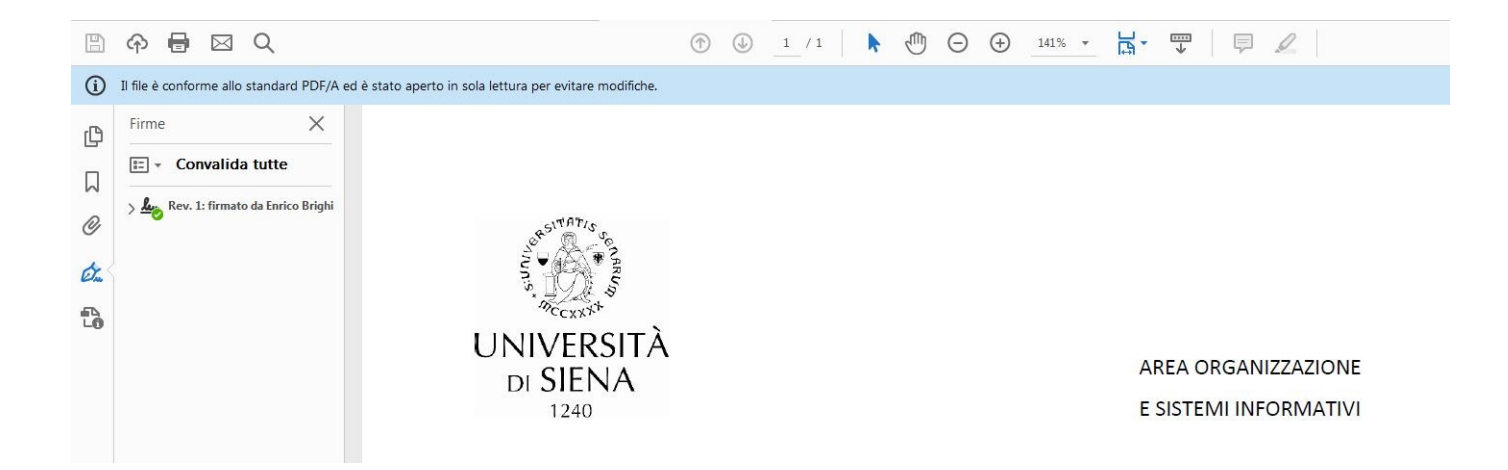